Manual Aplicație Parcări rezidențiale

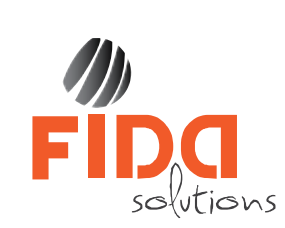

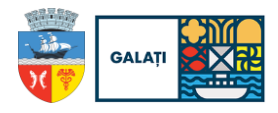

# Cuprins

| 1. | Utilizarea Aplicației                              | . 2 |
|----|----------------------------------------------------|-----|
| 2. | Modulul de Parcări rezidențiale                    | . 2 |
|    | 2.1. Depunere solicitare rezervare loc de parcare  | . 3 |
|    | 2.1.1. Date identificare                           | . 4 |
|    | 2.1.2. Date autoturism                             | . 4 |
|    | 2.1.3. Documente                                   | . 5 |
|    | 2.1.4 Rezumat                                      | . 6 |
|    | 2.2 Modificare solicitare rezervare loc de parcare | . 7 |
|    | 2.3 Documente                                      | . 7 |
|    | 2.4 Mutare                                         | . 9 |
|    | 2.5 Afișare hartă                                  | . 9 |

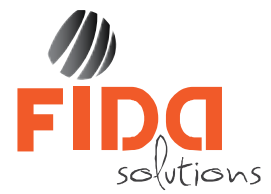

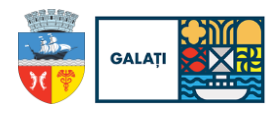

# 1. Utilizarea Aplicației

La accesarea paginii este afișată o imagine de ansamblu a întregii aplicații. Aici găsim următoarele opțiuni: Cerere noua, Modificare, Documente, Mutare și Hartă.

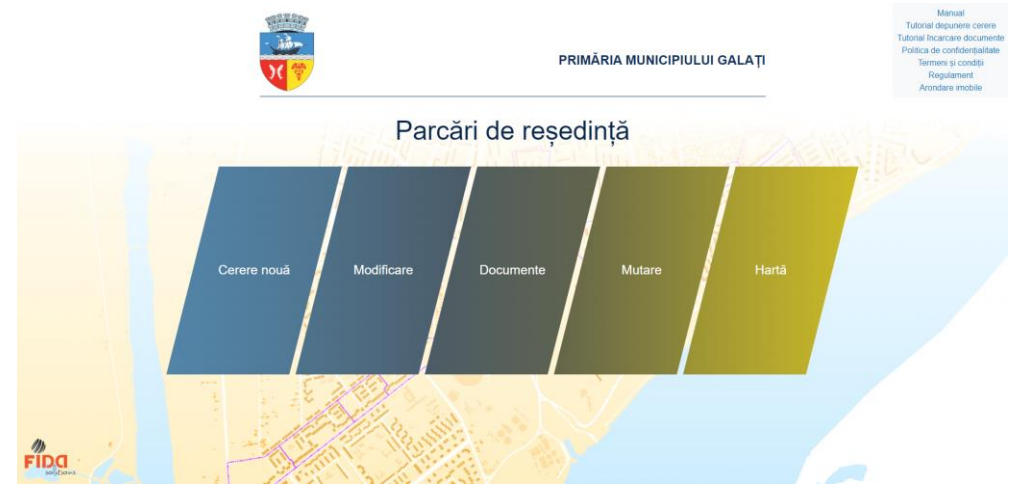

Oricare dintre opțiunile menționate anterior poate fi accesată prin selectarea butonului corespunzător.

Opțiunea Cerere nouă permite depunerea unei noi solicitări.

Opțiunea Modificare permite modificarea informațiilor dintr-o solicitare depusă anterior.

Opțiunea Documente permite încărcarea documentelor necesare.

Opțiunea Mutare permite mutarea cererii depuse pe un alt loc de parcare.

Opțiunea Hartă oferă o imagine de ansamblu a tuturor locurilor de parcare din Administrația Domeniului Public.

# 2. Modulul de Parcări rezidențiale

Modulul de Parcări rezidențiale al aplicației permite crearea de către cetățean a rezervărilor pentru locurile de parcare, precum și încărcarea de documente.

! ATENŢIE – Se poate face o singură rezervare pe numărul de înmatriculare al autoturismului.
 ! ATENŢIE – Pentru crearea unei solicitări de rezervare loc de parcare aveți la dispoziție 30 de minute. La scurgerea acestor minute, sesiunea se închide automat, fiind nevoiți să reluați toți pașii de la început. E important să vă pregătiți toate documentele necesare înainte de a începe fluxul de rezervare loc de parcare.

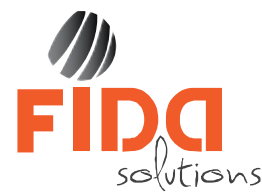

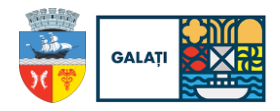

# 2.1. Depunere solicitare rezervare loc de parcare

Pentru crearea unei solicitări de rezervare a unui loc de parcare selectăm opțiunea Cerere nouă, iar în fereastra apărută se afișează modalitatea de căutare loc de parcare.

| Strada *<br>Selectați strada * | Număr |   |                          | Bloc *     |
|--------------------------------|-------|---|--------------------------|------------|
| Scară                          | Etaj  |   |                          | Apartament |
| <b>Cod zonă</b> *<br>Cod zonă  |       | ~ | Număr loc *<br>Număr loc |            |
| /ezi locuri din zona selectata |       |   |                          |            |

Completăm câmpurile necesare pentru identificarea locului de parcare dorit. Câmpurile Strada, Bloc, Cod zonă și Număr loc sunt câmpuri obligatorii, informațiile din câmpul Număr loc apar doar după selectarea Codului zonă.

Butonul <u>Vezi locuri din zona selectata</u> afișează o hartă cu locurile de parcare din zona selectată. Acest buton este activ doar după selectarea Codului zonă.

Locurile de parcare sunt reprezentate în hartă dupa un cod de culori:

- Verde loc de parcare disponibil
- Roșu loc de parcare rezervat
- Gri loc de parcare în curs de soluționare
- Albastru loc de parcare pentru persoane cu dizabilități disponibil
- Albastru hașurat loc de parcare pentru persoane cu dizabilități rezervat

**Locurile de parcare verzi** – locuri de parcare disponibile – pot fi rezervate de către orice persoană care plătește tariful generat în funcție de tipul de persoană (persoană fizică sau juridică).

**Locurile de parcare albastre** – locuri de parcare pentru persoană cu dizabilități – pot fi rezervate doar de către persoanele cu dizabilități, fiind scutite de la plata tarifului, având obligativitatea de a încărca în platformă documentele care atestă încadrarea în grad.

Pentru continuarea rezervării facem click pe butonul Alege loc. Dacă selectăm Renunță fereastra se închide și revine în interfața principală.

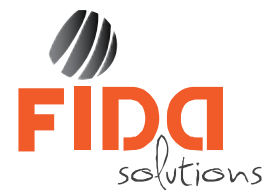

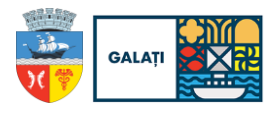

Platforma deschide un formular de completare date care conține 4 tab-uri:

- Date identificare
- Autoturism
- Documente
- Rezumat

# 2.1.1. Date identificare

În tab-ul Date identificare completăm datele de identificare ale solicitantului si autoturismului.

| In 1     Date identificare       biodecid date personal.       Alegeti tip personalitacia       • Personali facia       • Personali facia       • Personali facia       • Ormicilu       • Adresa pentru care se solicita locul de parcare *       • Domicilu       • Regedință       • Domicilu lafa proprietate       stradă *       • DecEMBRIE 1918       • 1       • 2       • 10       • Etaj       • Apartament       • 10       • Etaj       • Domicilu       • Etaj       • Domicilu       • Etaj       • Domicilu       • Etaj       • 10 | re    | Zona 1F Loc 1F001                                  |                    |               |            | 29 min 21 sec 🗙 |  |  |
|----------------------------------------------------------------------------------------------------|-------|----------------------------------------------------|--------------------|---------------|------------|-----------------|--|--|
| II     terroduccij datala personala.       Alegelj tip persoană        Persoană fizică        oturism        Mume și prenume *         CNP *        oturism        Adresa pentru care se solicita locul de parcare *         CNP *        outerism        Adresa pentru care se solicita locul de parcare *         Bioc *        outerism        2         Bioc *       1                                                                                                    |       | Date identificare                                  |                    |               |            |                 |  |  |
| kilow     Alegeți țip persoană       • Persoană fizică       • Dersoană fizică       • Mume și prenume *     CNP *       • Adresa pentru care se solicita locul de parcare *       • Domicilu • Reședință • Domicilu fără proprietate       stradă *     Număr       • 1 DECEMBRIE 1918 *     1       a     2       • Etaj     Apartament       a     2       • Email *     Nr. telefon *                                                                                                    | 1     | Introduceți datele personale.                      |                    |               |            |                 |  |  |
| Kithmt        • Personal fizică        connente         Mume și prenume *         CNP *        connente         Adresa pentru care se solicita locul de parcare *         CNP *        connente         Domicilu       O Reședință       O Domicilu fară proprietate         Bioc *       1                                                                                                    |       | Alegeți tip persoană                               |                    |               |            |                 |  |  |
| Nume și prenume *     CNP *       Adresa pentru care se solicita locul de parcare *     O Domicilu © Reședință © Domicilu tără proprietate       strată *     Număr       1 DECEMBRIE 1918     1       2     622       scară     Etaj       4 partament     10       5     10                                                                                                    | lant  | Persoană fizică                                    |                    |               |            |                 |  |  |
| Adresa pentru care se solicita locul de parcare *  O Domicilu O Reședință O Domicilu Gra proprietate  Stradă 1 DECEMBRIE 1918 1 022  Scară Etaj Apartament a 2 10  Email * Nr. telefon *                                                                                                    | ırism | Nume și prenume *                                  |                    | CNP *         |            |                 |  |  |
|                                                                                                    |       | Adresa pentru care se solicita                     | a locul de narcare | a *           |            |                 |  |  |
| Stradå '     Numär     Bloc '       1 DECEMBRIE 1918 '     1     G22       Scarå     Etaj     Apartament       a     2     10                                                                                                    |       | Domiciliu O Resedință O Domiciliu fără proprietate |                    |               |            |                 |  |  |
| 1 DECEMBRIE 1918         1         G22           Scará         Etaj         Apartament           a         2         10           Email *         Nr. telefon *                                                                                                    |       | Stradă *                                           | Numär              |               | Bloc *     |                 |  |  |
| Scară Etaj Apartament<br>a 2 10<br>Email * Nr. telefon *                                                                                                    |       | 1 DECEMBRIE 1918                                   | 1                  |               | G22        |                 |  |  |
| a 10                                                                                                    |       | Scarā                                              | Etaj               |               | Apartament |                 |  |  |
| Email * Nr. telefon *                                                                                                    |       | a                                                  | 2                  |               | 10         |                 |  |  |
| Email * Nr. telefon *                                                                                                    |       |                                                    |                    |               |            |                 |  |  |
|                                                                                                    |       | Email *                                            |                    | Nr. telefon * |            |                 |  |  |
| <ul> <li>* Sunt de acord cu termanii si conditiile</li> <li>* Sunt de acord cu termanii GDPR</li> </ul>                                                                                                    |       | Email *                                            | ndițiile<br>B      | Nr. telefon * |            |                 |  |  |

**! ATENȚIE** – Toate câmpurile sunt obligatoriu de completat.

! ATENȚIE – La finalul paginii trebuie să bifăm că suntem de acord cu termenii și condițiile.

## 2.1.2. Date autoturism

În cazul informațiilor privind autoturismul, selectăm tipul acestuia și completăm numărul de înmatriculare, seria șasiului și data expirare ITP și RCA.

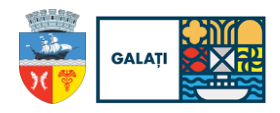

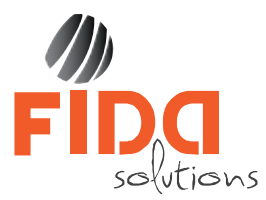

| Parcare      | Zona 1F Loc 1F001                                                                                     |                     | 23 min 48 sec 🗙 |
|--------------|----------------------------------------------------------------------------------------------------|---------------------|-----------------|
| Pasul 2      | Date autoturism<br>Inform companies about your education life.<br>Proprietate O Folosință O Utilizare |                     |                 |
| 1 Solicitant | Hybrid/Plug-in hybrid/Electrica                                                                       |                     |                 |
| 2 Autoturism | Număr mașină *                                                                                        | Serie șasiu *       |                 |
|              | Dată expirare ITP *                                                                                   | Dată expirare RCA * |                 |
|              | * Toate câmpurile marcate cu * sunt obligatorii.                                                      |                     |                 |
|              | Înapoi                                                                                                |                     | Continuă        |

! ATENȚIE – Toate câmpurile sunt obligatoriu de completat.

**! ATENȚIE** – **ITP-ul** și **RCA**-ul trebuie să fie valabile în momentul solicitării rezervării locului de parcare, altfel solicitarea va fi anulată.

#### 2.1.3. Documente

În tab-ul **Documente** suntem informați despre documentele necesare de incărcat pentru finalizarea fluxului de rezervare loc de parcare.

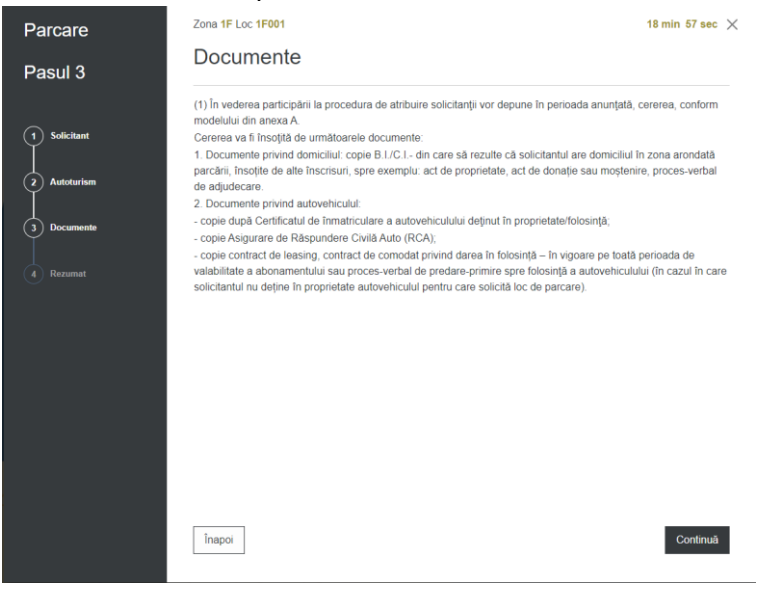

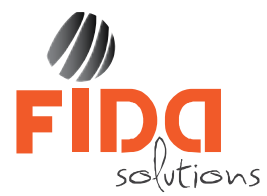

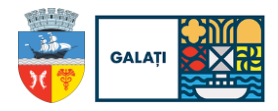

#### 2.1.4 Rezumat

În tab-ul Rezumat se afișează un rezumat al datelor introduse, pentru verificarea corectitudinii datelor inainte de salvarea și înregistrarea solicitării.

| Parcare      | Zona 1F Loc 1F001                                            |                                                               |                 | 18 min 16 sec 🗙 |
|--------------|--------------------------------------------------------------|---------------------------------------------------------------|-----------------|-----------------|
| Pasul 4      | Rezumat<br>Cerere de rezervare pentru le                     | ocul de parcare <b>1F001</b> din zo                           | na 1F           |                 |
| 1 Solicitant | Date identificare<br>Tip persoană<br>Persoană fizică         | Nume și prenume<br>CR :                                       | CNP             | D               |
| 2 Autoturism | Adresa pentru care se solicit<br>Strada 1 DECEMBRIE 1918 num | a locul de parcare (Reședință)<br>iăr bloc - 1 scară a etaj - | . apartament .J |                 |
| 4 Rezumat    | Date autoturism<br>Numär maşinä<br>GL0                       | Serie şasiu                                                   | .89664          |                 |
|              |                                                              |                                                               |                 |                 |
|              |                                                              |                                                               |                 |                 |
|              |                                                              |                                                               |                 |                 |
|              |                                                              |                                                               |                 |                 |
|              | Înapoi                                                       |                                                               |                 | Salvează        |

Pentru a salva solicitarea, facem click pe butonul Salvează, iar în fereastra următoare ni se afișează informația că solicitarea a fost inregistrată, împreună cu confirmarea trimisă pe adresa de email introdusă precum și un cod unic de acces.

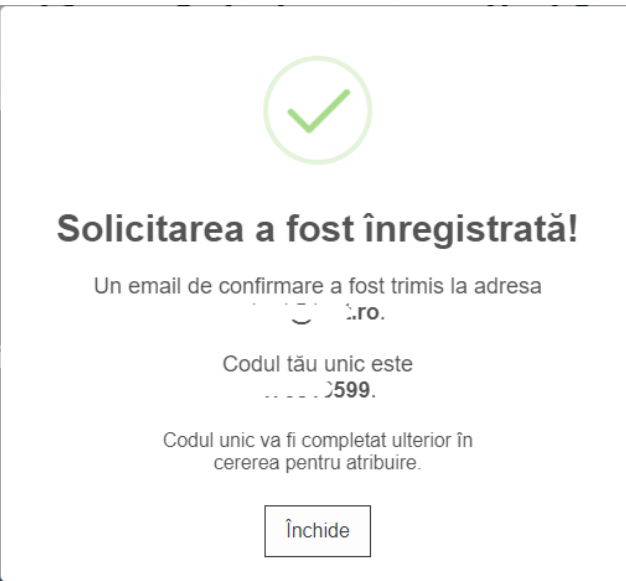

**! ATENȚIE** – Codul unic este necesar pentru accesarea ulterioară a solicitării rezervării locului de parcare pentru modificări.

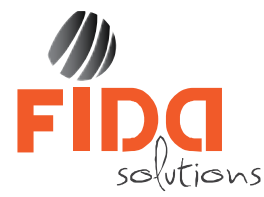

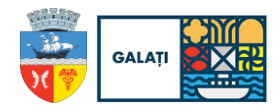

## 2.2 Modificare solicitare rezervare loc de parcare

După salvare, solicitarea se trimite operatorului aplicației de parcare care o va prelua și va oferi un răspuns în cel mai scurt timp posibil.

**! ATENȚIE** – În cazul în care documentele încărcate nu sunt corecte sau informațiile nu sunt complete, veți primi un e-mail din partea operatorului în care veți fi notificat de acest aspect și ce pași trebuie făcuți pentru validarea solicitării.

Selectăm opțiunea Modificare și în fereastra nouă afișată completăm codul unic necesar pentru accesarea solicitării în curs.

| Modificare loc parcare ×                               |
|--------------------------------------------------------|
| Introduceți codul unic de identificare primit pe email |
| Cod unic de identificare *                             |
| Renunță Modifică                                       |

Dacă am introdus codul unic, platforma deschide formularul cu datele de identificare precompletate și pe care le putem modifica.

#### 2.3 Documente

Pentru încărcarea documentelor solicitate accesăm butonul Documente și în fereastra nouă afișată completăm codul unic.

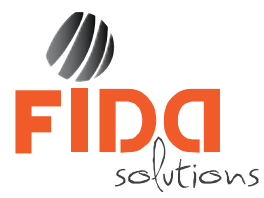

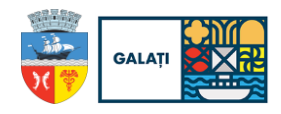

| Depunere documente                  | ×                   |
|-------------------------------------|---------------------|
| Introduceți codul unic de identific | are primit pe email |
| Cod unic de identificare *          |                     |
|                                     | Renunță Depune      |

După completarea codului unic se deschide formularul care ne permite încărcarea documetelor necesare.

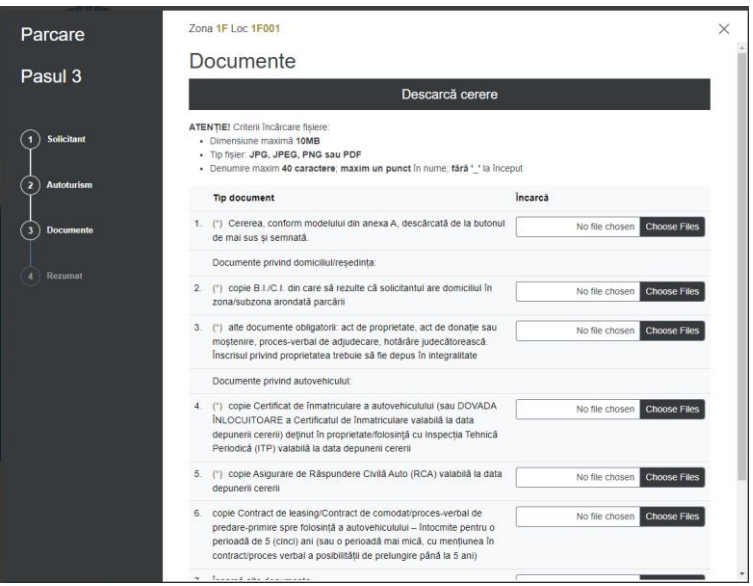

Primul lucru pe care trebuie să il facem e să descărcăm cererea prin apăsarea butonului Descarcă cerere, din partea de sus a formularului. Această cerere trebuie semnată inainte

de a fi încărcată în platformă.

Încărcarea unui document se face prin click pe iconița Choose Files din dreptul documentului pe care dorim să îl încărcăm.

Pentru finalizarea încărcării documentului facem click pe butonul Încarca și continuă

Stergerea unui document încărcat o facem prin click pe butonul

În acest moment, solicitarea este salvată, iar platforma trimite o alertă către Administrația Domeniului Public și un e-mail de confirmare pe adresa de e-mail a solicitantului.

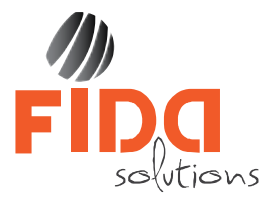

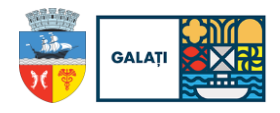

#### 2.4 Mutare

Putem solicita mutatea cererii pe un alt loc de parcare prin accesarea butonului Mutare și introducerea codului unic.

| Mutare cerere parcare                                  | ×    |
|--------------------------------------------------------|------|
| Introduceți codul unic de identificare primit pe email |      |
| Cod unic de identificare *                             | Mută |

În fereastra deschisă putem modifica doar câmpurile Cod zonă și Număr loc pentru a alege locul de parcare dorit.

| Mutare loc de parcare          |       |                               | ×                 |
|--------------------------------|-------|-------------------------------|-------------------|
|                                |       |                               |                   |
| Strada *                       | Număr |                               | Bloc *            |
| 1 DECEMBRIE 1918               | 1     |                               | G22               |
|                                |       |                               |                   |
| Scară                          | Etaj  |                               | Apartament        |
| а                              | 2     |                               | 10                |
|                                |       |                               |                   |
| Cod zonă *                     |       | Număr loc *                   |                   |
| Cod zonă                       |       | <ul> <li>Număr loc</li> </ul> | *                 |
| Vezi locuri din zona selectata |       |                               |                   |
|                                |       |                               |                   |
|                                |       |                               |                   |
|                                |       |                               | Renunță Alege loc |
|                                |       |                               |                   |

#### 2.5 Afișare hartă

Opțiunea Hartă oferă o imagine de ansamblu a tuturor locurilor de parcare din Administrația Domeniului Public.

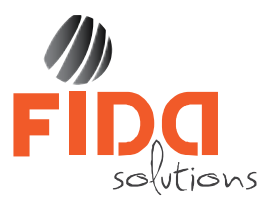

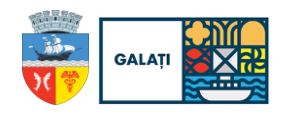

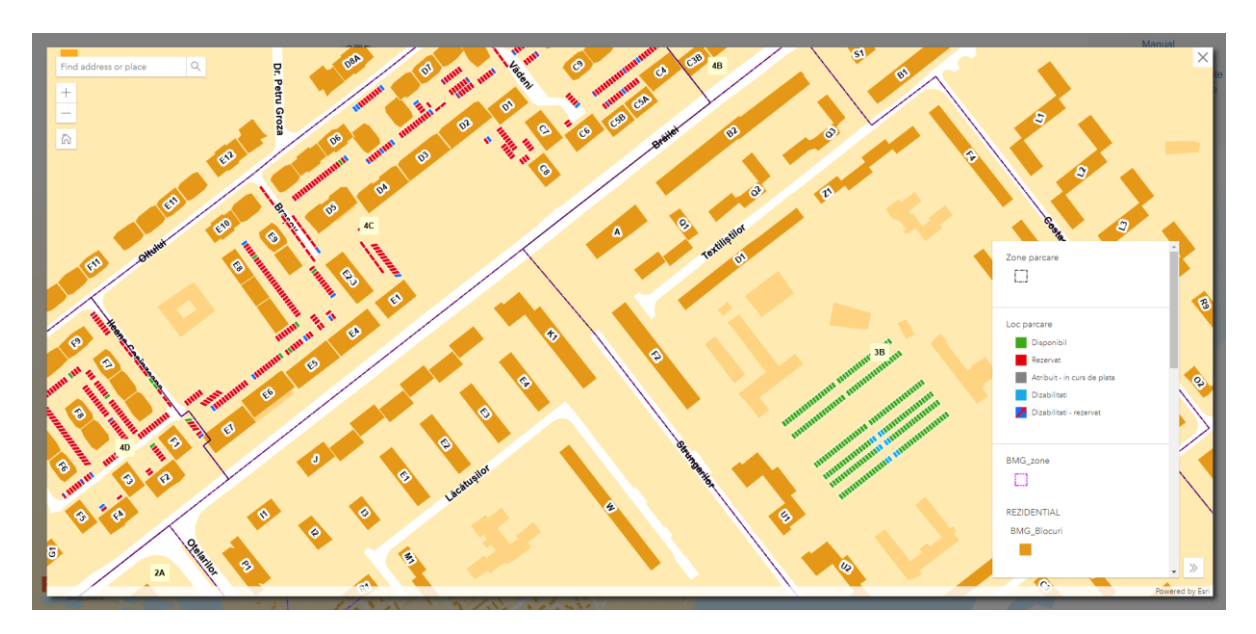

Locurile de parcare sunt reprezentate în hartă dupa un cod de culori:

- Verde loc de parcare disponibil
- Roșu loc de parcare rezervat
- Gri loc de parcare în curs de soluționare
- Albastru loc de parcare pentru persoane cu dizabilități disponibil
- Albastru hașurat loc de parcare pentru persoane cu dizabilități rezervat

**Locurile de parcare verzi** – locuri de parcare disponibile – pot fi rezervate de către orice persoană fizică conform *Regulamentului de atribuire a locurilor de parcare din parcările de reședință din municipiul Galați aprobat prin HCL 337 /24.06.2021* 

Locurile de parcare albastre – locuri de parcare pentru persoană cu dizabilități – pot fi rezervate doar de către persoanele cu dizabilități, fiind scutite de la plata tarifului, având obligativitatea de a încărca în platformă documentele care atestă încadrarea în grad.